<u>Главная | Образовательный учет | Работа с обучающимися вне ОО для Республики</u> <u>Татарстан |</u>Изменение формы получения образования

# Изменение формы получения образования

### Обратите внимание!

Данный функционал доступен только в Республике Татарстан.

## Как перевести обучающегося на форму получения образования вне ОО

Существует несколько способов для перевода обучающегося на форму получения образования вне образовательной организации (в форме семейного образования и самообразования).

### Первый способ

Шаг 1. На рабочем столе в верхнем функциональном меню выберите «Контингент» → «Реестр личных дел».

| Моя шко.<br>Татарстан Р     | <b>ла</b><br>Респ    |                         |                  |               |                 |           |             |  |
|-----------------------------|----------------------|-------------------------|------------------|---------------|-----------------|-----------|-------------|--|
| Заявления 🛩                 | Контингент 🛩         | Организации 🛩           | Кадры 🗸          | Отчеты 🛩      | Учёт 🗸          | Журналы 🗸 | Настройки 🖌 |  |
| Q Поиск заявл               | Реестр личных ,      | дел                     |                  | низации       |                 |           |             |  |
|                             | Приказ о компл       | ектовании               |                  |               |                 |           |             |  |
| ФИО                         | Приказ о перев       | оде внутри ОО           |                  |               |                 |           |             |  |
| от<br>Дата<br>рождения      | Приказ об отчислении |                         |                  | ормации выбер | оите организаці | ИЮ        |             |  |
| от<br>Дата<br>регистрации — | Приказ о выпус       | ке                      |                  |               |                 |           |             |  |
| Документ С                  | Приказ об остав      | влении на повторное обу | учение           |               |                 |           |             |  |
|                             | Перевод по рец       | ению комиссии ПМПК      |                  |               |                 |           |             |  |
|                             | Зачисление на г      | промежуточную аттеста   | цию              |               |                 |           |             |  |
|                             | Приказ о перев       | оде на следующий учебн  | ный год          |               |                 |           |             |  |
| Заявления                   | Приказ об услов      | вном переводе на следу  | ющий учебный год |               |                 |           |             |  |
| Организация                 | Книга учета при      | казов по контингенту    |                  | Учебный год   | l.              | •         |             |  |
| На рассмотрени              | Указание профи       | ілей                    |                  | енения        |                 |           |             |  |

Переход в «Реестр личных дел»

Шаг 2. При необходимости воспользуйтесь фильтрами в блоке «Образование»  $\rightarrow$  «Форма получения образования»  $\rightarrow$  «В организации».

| Моя школа<br>Татарстан Респ   |                               |               |                     |                     | 10A) Historian Historian 🕞 🏟        |
|-------------------------------|-------------------------------|---------------|---------------------|---------------------|-------------------------------------|
| Заявления 🛩 Контингент 🖌      | Организации 🛩 Кадры у         | ✓ Отчеты ∽    | Учёт 🖌 Журналы 🖌    | Настройки 🖌         |                                     |
| Уровень образования 🔻         | Winn Yong Jangemer            | 2012/01/2019  | 1022231-111122300   | 1034040103-45171380 | WEIO' - Baution gagement            |
| Управляющая организация Q     | Ибана Артур Танаргания        | 10,00,0017    | 10.1602 (344401003) | 108814711-22244-200 | MEDV Teasonal (PT EE's rate 117     |
|                               | Man Acras Stopproses          | 2012/06/20110 | 10.1022/334910803   | 1002-7795-0271-484  | MEDV-Merrogedietanes 34             |
| Образовательная организация ч | літан Тупат Эзшагован         | 100.111.20000 | 11402-75607752      | 100-040-071-00      | MARKIN' COMPANY COMPANY (COMPANY)   |
| Образовательная программа 💌   | Mine Houng Mentoury           | 100 AT (2008) | 01402-00248711      |                     | MEDV (preprint allogen/game 10a     |
| Форма реализации              | Minese Vitera Magartana       | 10110-0011    | 101402-00140000     | 1010110480100011700 | MEDV Gaspan aliquitan 76            |
| Учебный год                   | ибаны конск Тандонов          | 00.00.0015    | 101402-07703748     | 1001-007-0790-140   | MEDV Teasanee (PT OEscine 317       |
| 2024/25                       | Winese Tenerines Topperess    | 00.04.07.6    | 101402-77110290     | 1881-0210-4210-700  | MEDV-disconcerence (1941) and       |
| Класс 👻                       | Manu Service Segures          | 0146.001      | 1140-007040         | 1001103301030111300 | MEDV-disconcentration (1944) 7      |
| A                             | /Home Cynamic Haangener       | 00.00.0010    | 814GL7758407        | 1000-1001-0941-041  | MEDV-metalistic congress it         |
| 🔲 Вне организации             | ana Jawa Garma                | 38.011.30116  | 101402-71710400     | 1779-0046-000-000   | MERLINY TERMANANG MARY TRANSP. A.A. |
| В организации                 | anna filhgercenana filharcana | 084-000-00710 | 1462-0146238        | 1000-021-0220-000   | TMDV Thomastanetmasturaali oo: 188  |
| B                             | Winese Passes Hougegroom      | 21-300,2000   | 1171-00277-00790    | 1001-1201000100     | TKOV Thomas management of the       |
| параллель •                   | Allanta Tantang/Paljantona    | 21-380-38740  | 01402-79278401      | 1040-111-0380-30    | MEDV/Depel/REGELECTORY, MA          |
| Профиль 👻                     | Allanas Trava Arteriana       | 13.02.2013    | 111TKD 010747       | 107-023-400 12      | พายองว พาศพายออก พ- ออะ อา          |

Фильтр «Форма получения образования»

Шаг 3. Выберите обучающегося → Нажмите на ФИО, чтобы перейти в карточку личного дела.

Шаг 4. В левом функциональном меню нажмите на кнопку «Приказ об изменении формы получения образования».

| (f) Моя школа<br>Татарстан Респ                       |                                                                 |                                                                                                    |
|-------------------------------------------------------|-----------------------------------------------------------------|----------------------------------------------------------------------------------------------------|
| Заявления 🖌 Контингент у                              | <ul> <li>Организации &gt; Кадры &gt; Отчеты</li> </ul>          | Учёт ∨ Журналы ∨ Настройки ∨                                                                                     |
|                                                       | Алтание Панатрия Сиргияния<br>Личное дело №                     |                                                                                                    |
| Приказ об изменении<br>формы получения<br>образования | Карточка личного дела Журнал Приказы Ва<br>Сведения об обучении | лидации Архив Учёт                                                                                               |
| Основные данные                                       | Посещаемое С                                                    | 0 Millin Congress share there are to be an increase them is a real measure increases of you have a congress that |
| Адреса                                                | Дата поступления в С                                            | 0                                                                                                    |
| Представители                                         | Профил                                                          | lb                                                                                                    |
| Информация о здоровье                                 | Форма обучені<br>Финансировані                                  | 19 December 2010                                                                                                 |
| Файлы                                                 | Адаптированность программ                                       | ы Не адаптирована                                                                                                |
| Печать личного дела                                   |                                                                 | Дополнительная информация об обучении                                                                            |
| Обновить данные из РК                                 |                                                                 |                                                                                                    |
| Деперсонализовать                                     | Общие сведения                                                  |                                                                                                    |
| Перевод внутри ОО                                     | ΦΜ                                                              | 0 Milliona Table and Tage areas                                                                                  |
| Отчисление                                            | Дата рожден                                                     | IR                                                                                                    |

Кнопка «Приказ об изменении формы получения образования»

Шаг 5. Заполните обязательные поля для формирования приказа:

- поля «Образовательная организация», «Форма получения образования (текущая)», «Учебный год» заполнены автоматически проверьте заполненные данные
- в поле «Приказ №» введите с клавиатуры номер приказа согласно внутренней нумерации

документации вашей ОО

- в поле «От» при необходимости измените дату выпуска приказа
- в поле «Действует с» укажите дату начала действия приказа
- данные об обучающемся заполнены автоматически

Поля «Текущая форма обучения» и «Посещаемый класс» заполнены автоматически и не подлежат редактированию.

• в поле «Причина перевода» выберите из выпадающего списка причину перевода

| Заявления 🗸 Контингент 🖌 Орга                                                                                                    | низации 🗸                | Кадры 🗸                    | Отчеты 🗸                 | Учёт 🖌                 | Журналы 🗸                          | Настройки 🗸                 |          |
|----------------------------------------------------------------------------------------------------|--------------------------|----------------------------|--------------------------|------------------------|------------------------------------|-----------------------------|----------|
|                                                                                                    |                          |                            |                          |                        |                                    |                             |          |
| Об изменении формы получения обра                                                                                                    | зования                  |                            |                          |                        |                                    |                             |          |
| Образовательная организация *                                                                                                    | Q                        | Форма получе<br>В организа | ения образования<br>ации | (текущая) *            | •                                  | Учебный год<br>2024/25      |          |
| Приказ № *<br>145-бю                                                                                                    |                          | OT *                       | 1                        |                        |                                    | Действует с *<br>05 09 2024 |          |
| 143-010                                                                                                    |                          |                            | •                        |                        | 0                                  | 03.03.2024                  |          |
|                                                                                                    |                          |                            |                          |                        |                                    |                             |          |
|                                                                                                    |                          |                            |                          |                        |                                    |                             |          |
|                                                                                                    |                          |                            |                          |                        |                                    |                             |          |
| Поиск по ФИО                                                                                                    |                          |                            |                          |                        |                                    |                             |          |
| Тоиск по ФИО                                                                                                    |                          |                            |                          |                        |                                    |                             |          |
| Поиск по ФИО                                                                                                    | k(1),20007               |                            |                          |                        |                                    |                             | × Удалит |
| Поиск по ФИО<br>Текущая форма обучения                                                                                                    | k07520807                |                            |                          | Перевод на             | а форму обучения                   |                             | × Удалит |
| Поиск по ФИО<br>Текущая форма обучения<br>Очно                                                                                                    | kel same                 |                            | •                        | Перевод на<br>Вне орга | а форму обучения<br>інизации (Самс | ообразование)               | × Удалит |
| Поиск по ФИО<br>Текущая форма обучения<br>Очно<br>Посещаемый класс                                                                                                    | 411.20007                |                            | •                        | Перевод на<br>Вне орга | а форму обучения<br>анизации (Самс | робразование)               | × Удалит |
| Поиск по ФИО<br>Текущая форма обучения<br>Очно<br>Тосещаемый класс<br>10-                                                                                                    |                          |                            | •                        | Перевод на<br>Вне орга | форму обучения<br>анизации (Самс   | робразование)               | × Удалит |
| Тоиск по ФИО<br>Гекущая форма обучения<br>Очно<br>Посещаемый класс<br>10-                                                                                                    | 617.20007                |                            | •                        | Перевод на<br>Вне орга | и форму обучения<br>инизации (Самс | ообразование)               | × Удалит |
| Тоиск по ФИО<br>Гекущая форма обучения<br>Очно<br>Посещаемый класс<br>10-<br>Причина перевода •<br>По заявлению (желанию) родителей                                                        |                          |                            | •                        | Перевод на<br>Вне орга | а форму обучения<br>анизации (Самс | ообразование)               | × Удалит |
| Поиск по ФИО<br>Текущая форма обучения<br>Очно<br>Посещаемый класс<br>10-<br>Причина перевода •<br>По заявлению (желанию) родителей<br>Прикрепление •                                      |                          |                            | •                        | Перевод на<br>Вне орга | и форму обучения<br>анизации (Самс | ообразование)               | × Удалит |
| Тоиск по ФИО<br>Гекущая форма обучения<br>2чно<br>Посещаемый класс<br>0-<br>Причина перевода •<br>То заявлению (желанию) родителей<br>Прикрепление •<br>Республика Татарстан               | 111.2000( <sup>4</sup> ) |                            | •                        | Перевод на<br>Вне орга | и форму обучения<br>инизации (Самс | ообразование)               | × Удалит |
| Тоиск по ФИО<br>Текущая форма обучения<br>Очно<br>Посещаемый класс<br>О-<br>По заявлению (желанию) родителей<br>По заявлению (желанию) родителей<br>Прикрепление *<br>Республика Татарстан |                          |                            | •                        | Перевод на<br>Вне орга | а форму обучения<br>анизации (Самс | робразование)               | × Удалит |
| Тоиск по ФИО<br>Гекущая форма обучения<br>Очно<br>Посещаемый класс<br>О-<br>Причина перевода *<br>По заявлению (желанию) родителей<br>Прикрепление *<br>Республика Татарстан               |                          |                            | •                        | Перевод на<br>Вне орга | а форму обучения<br>анизации (Самс | ообразование)               | × Удалит |
| Поиск по ФИО<br>Текущая форма обучения<br>Очно<br>Посещаемый класс<br>10-<br>Причина перевода *<br>По заявлению (желанию) родителей<br>Прикрепление *<br>Республика Татарстан              |                          |                            |                          | Перевод на<br>Вне орга | и форму обучения<br>ннизации (Самс | робразование)               | ХУдалит  |

Формирование «Приказа об изменении формы получения образования»

Шаг 6. Нажмите «Сохранить». Приказ сформируется в статусе «Черновик».

Шаг 7. Ознакомьтесь с приказом – Выберите необходимое действие:

• Нажмите на кнопку «Выпустить», чтобы приказ вступил в силу в системе

#### Обратите внимание!

Внимательно проверьте все данные в приказе перед выпуском. После выпуска в приказ (в состав обучающихся) нельзя внести изменения.

- Нажмите на кнопку «Изменить», чтобы отредактировать приказ
- Нажмите на кнопку «Удалить», чтобы отменить формирование приказа
- Нажмите на кнопку «Печать», чтобы скачать печатную форму приказа

| (1) Моя школа<br>Татарстан Рес | i<br>n                              |                                  |                    |
|--------------------------------|-------------------------------------|----------------------------------|--------------------|
| Заявления 🖌 Конти              | нгент 🛩 Организации 🛩 Кадры 🗸       | Отчеты 🗸 Учёт 🖌 Журналы 🖌 Н      | lастройки ¥        |
|                                | Приказ об изменении формы пол       | лучения образования, приказ №145 | 5-бю от 05.09.2024 |
|                                | Приказ Журнал Дополнительны         | е сведения                       |                    |
| Изменить                       | 06                                  |                                  |                    |
| Выпустить                      | Общие сведения                      |                                  |                    |
| Удалить                        | Образовательная организация         | The reason second 2              |                    |
|                                | Приказ                              | №145-бю от 05.09.2024            |                    |
| Печать                         | Статус                              | Черновик                         |                    |
|                                | Учебный год                         | 2024/25                          |                    |
|                                | Создан                              | 05.09.2024                       |                    |
|                                | Действует с                         | 05.09.2024                       |                    |
|                                |                                     |                                  |                    |
|                                | Перечень персон на смену ф          | ормы обучения                    |                    |
|                                | 1. Managari Masa Senar Japan Jari P | / Вне организации                |                    |
|                                |                                     |                                  |                    |

#### Действия с приказом

Второй способ

Шаг 1. На рабочем столе в верхнем функциональном меню выберите «Контингент» → «Приказ об изменении формы получения образования».

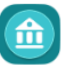

#### **Моя школа** Татарстан Респ

| Заявления 🖌               | Реестр личных дел                                    | ·четы × Учёт × Журналы ×   |  |  |
|---------------------------|------------------------------------------------------|----------------------------|--|--|
|                           | Приказ об освоении ОП                                |                            |  |  |
| С ПОИСК ЗАЯВЛ             | Приказ об изменении формы получения образования      | зации                      |  |  |
| ФИО                       | Приказ о комплектовании                              |                            |  |  |
| Дата<br>рождения          | Приказ о переводе внутри ОО                          | мации выберите организацию |  |  |
| от<br>Дата<br>регистрации | Приказ об отчислении                                 |                            |  |  |
| Локумент С                | Приказ о выпуске                                     |                            |  |  |
|                           | Приказ об оставлении на повторное обучение           |                            |  |  |
|                           | Перевод по решению комиссии ПМПК                     |                            |  |  |
| _                         | Зачисление на промежуточную аттестацию               |                            |  |  |
| Заявления                 | Приказ о переводе на следующий учебный год           |                            |  |  |
| Организация               | Приказ об условном переводе на следующий учебный год | Учебный год 🗸              |  |  |

Переход в «Приказ об изменении формы получения образования»

Шаг 2. Заполните обязательные поля для формирования приказа:

- поля «Образовательная организация», «Учебный год» заполнены автоматически проверьте заполненные данные
- в поле «Форма получения образования (текущая)» выберите «В организации»
- в поле «Приказ №» введите с клавиатуры номер приказа согласно внутренней нумерации документации вашей ОО
- в поле «От» при необходимости измените дату выпуска приказа
- в поле «Действует с» укажите дату начала действия приказа
- в поле «Поиск по ФИО» введите ФИО обучающего(-их)ся, которому(-ым) необходимо изменить форму получения образования → Выберите из выпадающего списка нужную персону

| (1) Моя школа<br>Татарстан Респ                                                           |                                                      |     |                             | • |
|-------------------------------------------------------------------------------------------|------------------------------------------------------|-----|-----------------------------|---|
| Заявления 🗸 Контингент 🖌 Организации                                                      | ✓ Кадры ✓ Отчеты ✓ Учёт ✓                            | Жур | налы 🖌 Настройки 🖌          |   |
| Об изменении формы получения образования                                                  |                                                      |     |                             |   |
| Образовательная организация • Q                                                           | Форма получения образования (текуща<br>В организации | •   | Учебный год *<br>2024/25    | • |
| Приказ № *<br>132/07                                                                      | от *<br>05.09.2024                                   | Ē   | Действует с *<br>05.09.2024 | Ē |
| Поиск по ФИО<br>абрамов                                                                   |                                                      |     |                             | ٩ |
| Абдуальный і Філарії, Чотвоссальдарії валіти<br>Абдуальная і Пальсьтвай і Абтоліт цайлаго |                                                      |     |                             |   |
|                                                                                           |                                                      |     |                             |   |

Заполнение поля «Поиск по ФИО»

- в поле «Перевод в класс» выберите из выпадающего списка класс, в который необходимо зачислить обучающегося
- поле «Перевод на программу» заполнится автоматически в соответствии с той образовательной программой, которая прикреплена к выбранному классу

| Моя школа<br>Татарстан Респ                                                                                                    |                              |                                    |                                  |                             | KOA Impaniana ma | HARFART [-> 🍄                         |
|----------------------------------------------------------------------------------------------------|------------------------------|------------------------------------|----------------------------------|-----------------------------|------------------|---------------------------------------|
| аявления 🗸 Контингент 🖌 Организ                                                                                                    | ации 🗸 Кадры 🗸               | Отчеты 🗸 Учёт 🗸                    | Журналы 🗸                        | Настройки 🗸                 |                  |                                       |
| Эб изменении формы получения образов                                                                                                    | ания                         |                                    |                                  |                             |                  |                                       |
| бразовательная организация *                                                                                                    | Форма получен<br>В организац | ния образования (текущая) *<br>ЦИИ | •                                | Учебный год *<br>2024/25    |                  | •                                     |
| ]риказ № *<br> 32/07                                                                                                    | от *<br>05.09.2024           |                                    |                                  | Действует с *<br>05.09.2024 |                  | Ē                                     |
|                                                                                                    |                              |                                    |                                  |                             |                  |                                       |
|                                                                                                    |                              |                                    |                                  |                             |                  |                                       |
|                                                                                                    |                              |                                    |                                  |                             |                  | <u> </u>                              |
| Тоиск по ФИО                                                                                                    |                              |                                    |                                  |                             |                  | Q                                     |
| Іоиск по ФИО                                                                                                    | 1000                         |                                    |                                  |                             |                  |                                       |
| Тоиск по ФИО<br>екущая форма обучения                                                                                                    | 310037                       | Перевод ні                         | форму обучения                   |                             |                  | ц<br>× Удалить                        |
| Тоиск по ФИО<br>Гекущая форма обучения<br>Очно                                                                                                    | amt.                         | Перевод н<br>• Вне орга            | форму обучения<br>низации (Само  | собразование)               |                  | ц<br>× Удалить                        |
| Поиск по ФИО<br>Гекущая форма обучения<br>Эчно<br>1осещаемый класс<br>10-А-1 (Среднее)                                                                                                 |                              | Перевод на<br>Вне орга             | форму обучения<br>низации (Само  | ообразование)               |                  | х Удалить<br>                         |
| Поиск по ФИО<br>Гекущая форма обучения<br>Эчно<br>Посещаемый класс<br>10-А-1 (Среднее)                                                                                                 |                              | Перевод н<br>Вне орга              | форму обучения<br>інизации (Само | ообразование)               |                  | х<br>Удалить                          |
| Поиск по ФИО<br>Гекущая форма обучения<br>Эчно<br>Росещаемый класс<br>IO-A-1 (Среднее)<br>Причина перевода *<br>1ндивидуальный режим занятий                                           |                              | Перевод ні<br>Вне орга             | форму обучения<br>низации (Само  | ообразование)               |                  | ↓ Удалить                             |
| Тоиск по ФИО<br>Гекущая форма обучения<br>Очно<br>Тосещаемый класс<br>10-А-1 (Среднее)<br>Тричина перевода *<br>Индивидуальный режим занятий<br>Трикрепление *                         |                              | Перевод н<br>Вне орга              | форму обучения<br>інизации (Само | робразование)               |                  | ц<br>× Удалить                        |
| Поиск по ФИО<br>Гекущая форма обучения<br>Очно<br>Посещаемый класс<br>IO-A-1 (Среднее)<br>Причина перевода •<br>Индивидуальный режим занятий<br>Прикрепление •<br>Республика Татарстан |                              | Перевод н<br>Вне орга              | форму обучения<br>низации (Само  | ообразование)               |                  | х Удалить<br>                         |
| Тоиск по ФИО<br>Гекущая форма обучения<br>ЭЧНО<br>Посещаемый класс<br>0-А-1 (Среднее)<br>Причина перевода *<br>Индивидуальный режим занятий<br>Прикрепление *<br>Республика Татарстан  |                              | Перевод н<br>Вне орга              | форму обучения<br>інизации (Само | ообразование)               |                  | ц<br>× Удалить                        |
| Тоиск по ФИО<br>Текущая форма обучения<br>Dчно<br>Тосещаемый класс<br>0-А-1 (Среднее)<br>Тричина перевода •<br>Индивидуальный режим занятий<br>Трикрепление •<br>Республика Татарстан  |                              | Перевод н<br>Вне орга              | форму обучения<br>низации (Самс  | ообразование)               |                  | <ul> <li>Худалить</li> <li></li></ul> |
| Поиск по ФИО<br>Гекущая форма обучения<br>Эчно<br>Посещаемый класс<br>10-А-1 (Среднее)<br>Причина перевода *<br>Индивидуальный режим занятий<br>Прикрепление *<br>Республика Татарстан |                              | Перевод н<br>Вне орга              | форму обучения<br>інизации (Самс | ообразование)               | Отмена           | х Удалить<br>                         |

Формирование «Приказа об изменении формы получения образования»

| TTT - C | TT       | $\land$        | Π             | - l              |                             | TT           |
|---------|----------|----------------|---------------|------------------|-----------------------------|--------------|
| IIIar h | нажмито  | (1  OVDAUUTLS) | 1111111111222 | COODMIINVOTOG    | $\mathbf{P}$ <b>CTATVCO</b> |              |
| шаг о.  | TIUMMITU | "COADUINID".   | TIDHUTUD      | COODMIND VOICA . |                             | « ICDHODHA". |
|         |          | 1              | 1             | 1 1 1 2          | 5                           | 1            |

Шаг 7. Ознакомьтесь с приказом – Выберите необходимое действие:

• Нажмите на кнопку «Выпустить», чтобы приказ вступил в силу в системе

### Обратите внимание!

Внимательно проверьте все данные в приказе перед выпуском. После выпуска в приказ (в состав обучающихся) нельзя внести изменения.

- Нажмите на кнопку «Изменить», чтобы отредактировать приказ
- Нажмите на кнопку «Удалить», чтобы отменить формирование приказа
- Нажмите на кнопку «Печать», чтобы скачать печатную форму приказа

| (ш. Кола) Моя школа<br>Татарстан Респ |                                                                           |      |
|---------------------------------------|---------------------------------------------------------------------------|------|
| Заявления 🛩 Континг                   | ент ~ Организации ~ Кадры ~ Отчеты ~ Учёт ~ Журналы ~ Настройки ~         |      |
|                                       | Приказ об изменении формы получения образования, приказ №132/07 от 05.09. | 2024 |
| ]                                     | Приказ Журнал Дополнительные сведения                                     |      |
| Изменить                              | Общие сведения                                                            |      |
| Выпустить                             |                                                                           |      |
| Удалить                               | Образовательная организация                                               |      |
| Печать                                | Приказ №132/07 от 05.09.2024                                              |      |
|                                       | Учебный год 2024/25                                                       |      |
|                                       | Создан 05.09.2024                                                         |      |
|                                       | Действует с 05.09.2024                                                    |      |
|                                       |                                                                           |      |
|                                       | Перечень персон на смену формы обучения                                   |      |
|                                       | 1. Вне организации                                                        |      |
|                                       |                                                                           |      |
|                                       |                                                                           |      |

Действия с приказом

# Как перевести обучающегося на форму получения образования в ОО

Шаг 1. На рабочем столе в верхнем функциональном меню выберите «Контингент» → «Реестр личных дел».

| (ш) Моя шко<br>Татарстан I  | <b>ла</b><br>Респ    |                          |                 |               |                |           |             |  |
|-----------------------------|----------------------|--------------------------|-----------------|---------------|----------------|-----------|-------------|--|
| Заявления 🖌                 | Контингент 🛩         | Организации 🗸            | Кадры 🗸         | Отчеты 🗸      | Учёт 🖌         | Журналы 🗸 | Настройки 🖌 |  |
| Q Поиск заявл               | Реестр личных        | сдел                     |                 | низации       |                |           |             |  |
|                             | Приказ о компл       | лектовании               |                 |               |                |           |             |  |
| <u>ФИО</u>                  | Приказ о перев       | воде внутри ОО           |                 |               |                |           |             |  |
| Дата<br>рождения            | Приказ об отчислении |                          |                 | ормации выбер | оите организац | ИЮ        |             |  |
| от<br>Дата<br>регистрации — | Приказ о выпуске     |                          |                 |               |                |           |             |  |
| Документ С                  | Приказ об оста       | авлении на повторное обу | учение          |               |                |           |             |  |
|                             | Перевод по рег       | шению комиссии ПМПК      |                 |               |                |           |             |  |
|                             | Зачисление на        | промежуточную аттеста    | цию             |               |                |           |             |  |
| <b>D</b>                    | Приказ о перев       | воде на следующий учебн  | ный год         |               |                |           |             |  |
| Заявления                   | Приказ об усло       | овном переводе на следу  | ющий учебный го | д             |                |           |             |  |
| Организация                 | Книга учета пр       | иказов по контингенту    |                 | Учебный год   | l              | •         |             |  |
| На рассмотрени              | Указание проф        | илей                     |                 | енения        |                |           |             |  |

Переход в «Реестр личных дел»

Шаг 2. При необходимости воспользуйтесь фильтрами в блоке «Образование»  $\rightarrow$  «Форма получения образования»  $\rightarrow$  «Вне организации».

| (m) Моя школа<br>Татарстан Респ |                                    |                  |                   |                                         | 10A Have an hand and [-> (P                         |
|---------------------------------|------------------------------------|------------------|-------------------|-----------------------------------------|-----------------------------------------------------|
| Заявления 🖌 Контингент 🖌 (      | Организации 🗸 Кадры у              | Отчеты 🖌 👌       | /чёт 🖌 Журналы 🖌  | Настройки 🗸                             |                                                     |
| Уровень образования 🔻           | Allow Anny Brokense                | 00.10.2009       | 102220-121002200  | 10844112-4117-00                        | MEDV-disumance gagese it                            |
| Управляющая организация Q       | Allana Agryge Tanggamara           | 10.06.0017       | 10.1002/004407000 | 1080-0111-05541-000                     | MEDV Transman (PTOD) crist                          |
|                                 | Allan Acres Troppeners             | 2012/06/20110    | 70.1402/34493803  | 1002-7795-0271-481                      | MEDV-Morregulationers 34                            |
| Образовательная организация 🤇   | Man Spar Supran                    | 100.111.20809    | 81402-79407732    | 1081-040-077-080                        | MERCY COMPANY COMPANY (COMPANY)                     |
| Образовательная программа 🔹     | Allana (Bhanng /Migartana)         | 100 AT 2008      | 81402-06348711    |                                         | MEDV/Sympose allogentipees. 'She                    |
| Форма реализации                | Ибана Члена Маратовна              | 10110-0011       | 101402-00040000   | 1770/648-000 759                        | MEDV/Gyspensellane 76                               |
| Учебный год                     | Winner Stores Tanggomen            | 000 200 200 10   | 101402-07702940   | 1889-1827-4730-114                      | MEDV/Teasonal W1001cmv 307                          |
| 2024/25                         | Witness Associates Taggeneon       | 100 244 207 48   | 101402-77110940   | 1821-0235-4270-750                      | MEDV-disconteneous/2002 Int.                        |
| Класс 🗸                         | Alama Decomo Degenerar             | 0.000            | 1102-022240       | 100100000000000000000000000000000000000 | MEDV-disconsector (1944) 7                          |
| A                               | And arrest Cyclic and Historegroup | 00.00.0010       | 81452-77584557    | 1000-1001-004-044                       | MEDV classification conjunct                        |
| 🔲 Вне организации               | anna (Barana: Officiana)           | 30.01.307.00     | 848.77768         | 1776-0040-000-000                       | MEDIA/TOMATAND/MEDIAM                               |
| 🔲 В организации                 | ana Magnician Marcan               | (86, 301, 307 (2 | 140-174038        | 1000-021-0220-000                       | 1963W Thomasan Anna Anna 188                        |
|                                 | ибаны Элента (Кырдоно)             | 21.000.00000     | 10.00714078       | 1001-1201-0080-000                      | 19639/ These sectors and a sector and               |
| параллель 🔻                     | Allama Tantary Paljantons          | 21-380-20140     | 81452-7878471     | 1000-101-008-00                         | MEDO/ThegeldHFORCETerrange 385                      |
| Профиль 🗸                       | Allanas Trana Arrangea             | 13.02.2015       | IIITKD 010747     | 107-525-400 12                          | ארכטואויוער א איז א איז איז איז איז איז איז איז איז |

Фильтр «Форма получения образования»

Шаг 3. Выберите обучающегося – Нажмите на ФИО, чтобы перейти в карточку личного дела.

Шаг 4. В левом функциональном меню нажмите на кнопку «Приказ об изменении формы получения образования».

| (f) Моя школа<br>Татарстан Респ     |                                            |                                       | 1000 Hillionson Hinnessell [-> 🍄 |
|-------------------------------------|--------------------------------------------|---------------------------------------|----------------------------------|
| Заявления 🖌 Контингент 🖌            | Организации 🗸 Кадры 🖌 Отчеты 🗸             | Учёт 🗸 Журналы 🖌 Настройки 🖌          |                                  |
|                                     | Automatic Plane Automatic automatic        |                                       |                                  |
|                                     | Личное дело №                              |                                       |                                  |
|                                     | Карточка личного дела Журнал Приказы Валид | ации Архив Учёт                       |                                  |
| Приказ об освоении ОП               |                                            |                                       |                                  |
| Приказ об изменении формы получения | Сведения об обучении                       |                                       |                                  |
| образования                         | Посещаемое ОО                              | Terrenew university 2                 |                                  |
| Основные данные                     | Дата поступления в ОО                      | 11.000.0000                           |                                  |
| Адреса                              | Форма обучения                             | Вне организации (Самообразование)     |                                  |
| Представители                       | Финансирование                             | Нет данных                            |                                  |
|                                     |                                            | Дополнительная информация об обучении |                                  |
| информация о здоровве               |                                            |                                       |                                  |
| Файлы                               | Общие сведения                             |                                       |                                  |
| Печать личного дела                 |                                            |                                       |                                  |
| Обновить данные из РК               | OΝΦ                                        | Witconsent (Plane, Writer, magginger) |                                  |
| Деперсонализовать                   | Дата рождения                              | 304 (F. 2007)                         |                                  |
|                                     | место рождения<br>Пол                      | нет данных<br>Мужской                 |                                  |
| итог обучения                       |                                            | -                                     |                                  |

Кнопка «Приказ об изменении формы получения образования»

Шаг 5. Заполните обязательные поля для формирования приказа:

- поля «Образовательная организация», «Форма получения образования (текущая)», «Учебный год» заполнены автоматически проверьте заполненные данные
- в поле «Приказ №» введите с клавиатуры номер приказа согласно внутренней нумерации документации вашей ОО

- в поле «От» при необходимости измените дату выпуска приказа
- в поле «Действует с» укажите дату начала действия приказа
- данные об обучающемся заполнены автоматически

Поля «Текущая форма обучения» и «Перевод на форму обучения» заполнены автоматически и не подлежат редактированию.

- в поле «Перевод в класс» выберите из выпадающего списка класс, в который необходимо зачислить обучающегося
- поле «Перевод на программу» заполнится автоматически в соответствии с той образовательной программой, которая прикреплена к выбранному классу

| Татарстан Респ                                            |                                                                                                    |                                                                         |                             | ЮА         |           |
|-----------------------------------------------------------|----------------------------------------------------------------------------------------------------|-------------------------------------------------------------------------|-----------------------------|------------|-----------|
| Заявления 🛩 Контингент 🛩 Организации                      | 1 🗸 Кадры 🖌 Отчеты 🗡                                                                                     | Учёт 🖌 Ж                                                                | урналы 🗸 На                 | астройки 🗸 |           |
| Об изменении формы получения образования                  |                                                                                                    |                                                                         |                             |            |           |
| Образовательная организация *                             | Форма получения образования (текуща<br>Вне организации                                                   | a<br>▼                                                                  | Учебный год<br>2024/25      |            | -         |
| Приказ № *                                                | ot •<br>05.09.2024                                                                                       | Ē                                                                       | Действует с *<br>05.09.2024 |            |           |
|                                                           |                                                                                                    |                                                                         |                             |            |           |
|                                                           |                                                                                                    |                                                                         |                             |            | <i>c</i>  |
| Гоиск по ФИО                                              |                                                                                                    |                                                                         |                             |            | (         |
| Тоиск по ФИО                                              |                                                                                                    |                                                                         |                             |            |           |
| Тоиск по ФИО                                              | ,                                                                                                    |                                                                         |                             |            | × Удалить |
| Текущая форма обучения                                    | Перевод                                                                                                  | , на форму обучени                                                      | я                           |            | × Удалить |
| Поиск по ФИО<br>Текущая форма обучения<br>Самообразование | Перевод<br>В орга                                                                                        | , на форму обучени<br>НИЗАЦИИ                                           | ต                           |            | × Удалить |
| Поиск по ФИО<br>Текущая форма обучения<br>Самообразование | Перевод<br>В орга<br>Перевод<br>10                                                                       | . на форму обучени<br>НИЗЗЦИИ<br>в класс                                | я                           |            | × Удалить |
| Тоиск по ФИО<br>Текущая форма обучения<br>Самообразование | <ul> <li>Перевод</li> <li>В орга</li> <li>Перевод</li> <li>10</li> <li>Перевод</li> <li>Средн</li> </ul> | , на форму обучени<br>НИЗАЦИИ<br>в класс<br>, на программу<br>ее   Очно | я                           |            | × Удалить |
| Тюиск по ФИО<br>Текущая форма обучения<br>Самообразование | Геревод<br>В орга<br>Перевод<br>10<br>Перевод<br>Средн                                                   | на форму обучени<br>НИЗАЦИИ<br>в класс<br>на программу<br>ее   Очно     | я                           |            | × Удалить |
| Текущая форма обучения<br>Самообразование                 | Перевод<br>В орга<br>Перевод<br>10<br>Перевод<br>Средн                                                   | на форму обучени<br>НИЗАЦИИ<br>в класс<br>на программу<br>ее   Очно     | я                           |            | × Удалить |

Формирование «Приказа об изменении формы получения образования»

Шаг 6. Нажмите «Сохранить». Приказ сформируется в статусе «Черновик».

Шаг 7. Ознакомьтесь с приказом – Выберите необходимое действие:

• Нажмите на кнопку «Выпустить», чтобы приказ вступил в силу в системе

#### Обратите внимание!

Внимательно проверьте все данные в приказе перед выпуском. После выпуска в приказ (в состав обучающихся) нельзя внести изменения.

- Нажмите на кнопку «Изменить», чтобы отредактировать приказ
- Нажмите на кнопку «Удалить», чтобы отменить формирование приказа
- Нажмите на кнопку «Печать», чтобы скачать печатную форму приказа

| (1) Моя ши<br>Татарста | кола пресп                                                                                                    | • |
|------------------------|----------------------------------------------------------------------------------------------------|---|
| Заявления 🛩 I          | Контингент 🗸 Организации 🖌 Кадры 🖌 Отчеты 🖌 Учёт 🖌 Журналы 🖌 Настройки 🖌                                                                             |   |
|                        | Приказ об изменении формы получения образования, приказ №132/09 от 05.09.2024                                                                        |   |
| Изменить<br>Выпустить  | Приказ Журнал Дополнительные сведения<br>Общие сведения                                                                                              |   |
| Удалить<br>Печать      | Образовательная организация<br>Приказ №132/09 от 05.09.2024<br>Статус Черновик<br>Учебный год 2024/25<br>Создан 05.09.2024<br>Действует с 05.09.2024 |   |
|                        | Перечень персон на смену формы обучения                                                                                                    |   |
|                        | г.                                                                                                    |   |

Действия с приказом

Второй способ

Шаг 1. На рабочем столе в верхнем функциональном меню выберите «Контингент» → «Приказ об изменении формы получения образования».

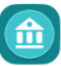

#### **Моя школа** Татарстан Респ

| Заявления 🖌                    | Реестр личных дел                                    | °четы ∽ Учёт ∽ Журналы ∽   |
|--------------------------------|------------------------------------------------------|----------------------------|
|                                | Приказ об освоении ОП                                | 221111                     |
| С Поиск заявл                  | Приказ об изменении формы получения образования      | зации                      |
| ФИО                            | Приказ о комплектовании                              | l                          |
| от<br>Дата<br>рождения <u></u> | Приказ о переводе внутри ОО                          | мации выберите организацию |
| от<br>Дата<br>регистрации 🚞    | Приказ об отчислении                                 |                            |
| Документ С                     | Приказ о выпуске                                     |                            |
|                                | Приказ об оставлении на повторное обучение           |                            |
|                                | Перевод по решению комиссии ПМПК                     |                            |
| -                              | Зачисление на промежуточную аттестацию               |                            |
| Заявления                      | Приказ о переводе на следующий учебный год           |                            |
| Организация                    | Приказ об условном переводе на следующий учебный год | Учебный год 🗸              |

Переход в «Приказ об изменении формы получения образования»

#### Шаг 2. Заполните обязательные поля для формирования приказа:

- поля «Образовательная организация», «Учебный год» заполнены автоматически проверьте заполненные данные
- в поле «Форма получения образования (текущая)» выберите «Вне организации»
- в поле «Приказ №» введите с клавиатуры номер приказа согласно внутренней нумерации документации вашей ОО
- в поле «От» при необходимости измените дату выпуска приказа
- в поле «Действует с» укажите дату начала действия приказа
- в поле «Поиск по ФИО» введите ФИО обучающего(-их)ся, которому(-ым) необходимо изменить форму получения образования → Выберите из выпадающего списка нужную персону

| Об изменении формы получения образования       Форма получения образования (текуща       Учебный го       2024/25         Ибразовательная организация •       Форма получения образования (текуща       Учебный го       2024/25         Приказ № •       От •       Действует       Об 5.09.2024       Форма получения образования (текуща         Оска по ФИО       брамов       От •       От •       От •       От •                                                                                                    | •                |
|----------------------------------------------------------------------------------------------------|------------------|
| 5разовательная организация * Форма получения образования (текуща Учебный го<br>Вне организации 	 2024/25<br>оиказ № * От • Действует<br>32/05 05.09.2024 	 1 05.09.2024<br>эиск по ФИО<br>5рамов                                                                                                    |                  |
| Or • Действует<br><u>22/05</u><br><u>05.09.2024</u><br><u>05.09.2024</u> |                  |
| 05.09.2024                                                                                                    |                  |
| иск по ФИО<br>рамов                                                                                                    |                  |
| иск по ФИО<br>рамов                                                                                                    |                  |
| рамов                                                                                                    |                  |
|                                                                                                    |                  |
| Millionalation ( Massac - Workson considered married                                                                                                    |                  |
|                                                                                                    |                  |
|                                                                                                    | Отмена Сохраните |
|                                                                                                    |                  |

Заполнение поля «Поиск по ФИО»

- в поле «Перевод в класс» выберите из выпадающего списка класс, в который необходимо зачислить обучающегося
- поле «Перевод на программу» заполнится автоматически в соответствии с той образовательной программой, которая прикреплена к выбранному классу

| (1) Моя школа<br>Татарстан Респ          |                                                        |                             |
|------------------------------------------|--------------------------------------------------------|-----------------------------|
| Заявления 🖌 Контингент 🖌 Организации     | и 🗙 Кадры 🖌 Отчеты 🖌 Учёт 🖌                            | Журналы 🖌 Настройки 🖌       |
| Об изменении формы получения образования | 1                                                      |                             |
| Образовательная организация *            | Форма получения образования (текуща<br>Вне организации | Учебный год<br>2024/25      |
| Приказ № *                               | o⊤ *<br>05.09.2024                                     | Действует с *<br>05.09.2024 |
|                                          |                                                        |                             |
| Поиск по ФИО                             |                                                        | ٩                           |
|                                          |                                                        |                             |
| Наранов Иван Александрович, 28/11.200    | 7                                                      | × Удалить                   |
| Текущая форма обучения                   | Перевод на форму обуч                                  | ения                        |
| Самообразование                          | • В организации                                        | ▼                           |
|                                          | Перевод в класс<br>10                                  | •                           |
|                                          | Перевод на программу<br>Среднее   Очно                 | <b>.</b>                    |
|                                          |                                                        |                             |
|                                          |                                                        |                             |
|                                          |                                                        | Отмена Сохранить            |

Формирование «Приказа об изменении формы получения образования»

Шаг 3. Нажмите «Сохранить». Приказ сформируется в статусе «Черновик».

Шаг 4. Ознакомьтесь с приказом - Выберите необходимое действие:

• Нажмите на кнопку «Выпустить», чтобы приказ вступил в силу в системе

### Обратите внимание!

Внимательно проверьте все данные в приказе перед выпуском. После выпуска в приказ (в состав обучающихся) нельзя внести изменения.

- Нажмите на кнопку «Изменить», чтобы отредактировать приказ
- Нажмите на кнопку «Удалить», чтобы отменить формирование приказа
- Нажмите на кнопку «Печать», чтобы скачать печатную форму приказа

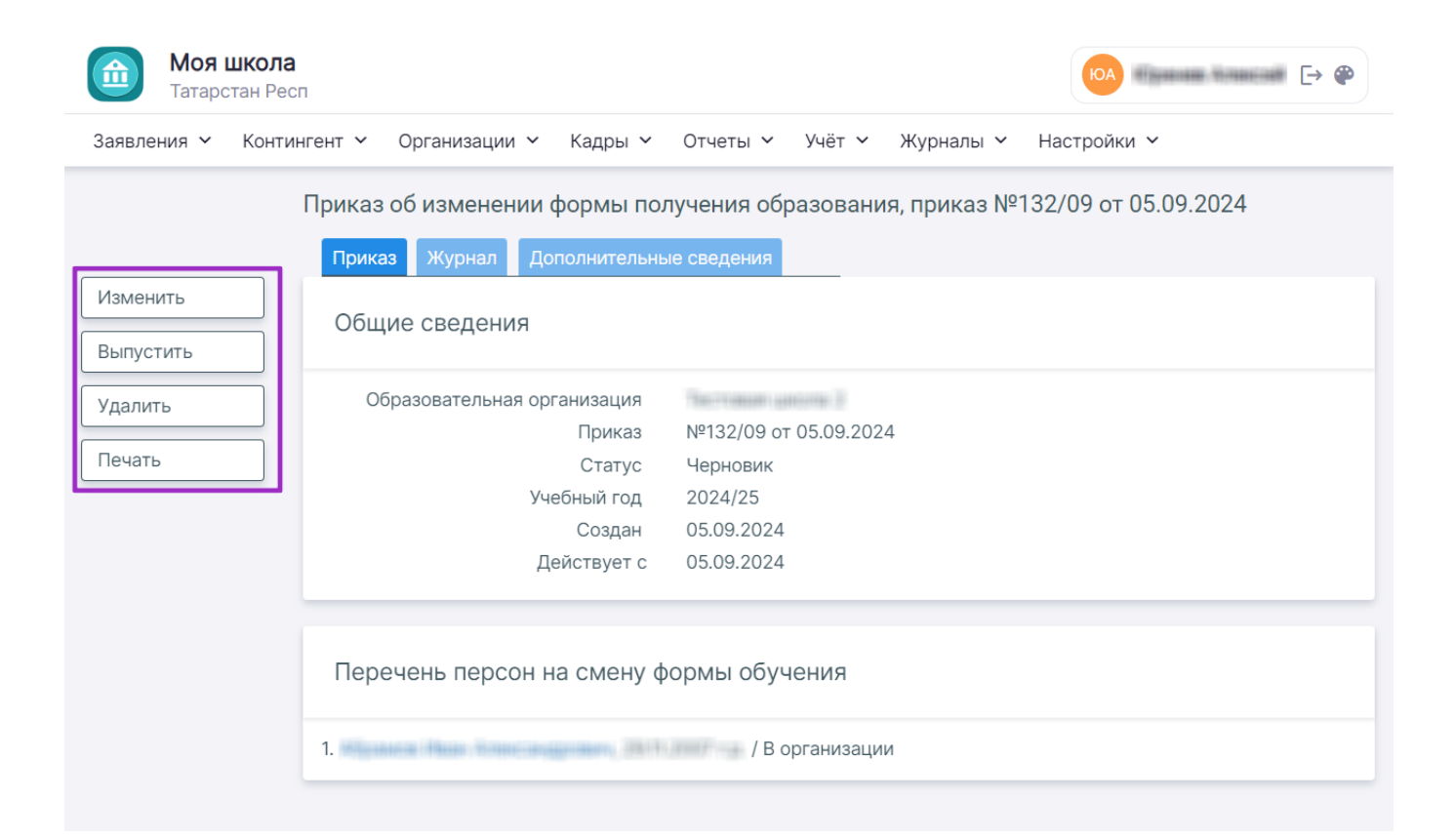

Действия с приказом